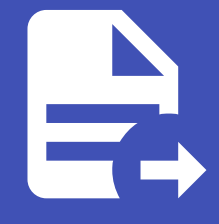

#### ABLESTACK Online Docs ABLESTACK-V4.0-4.0.15

# 압축/중복제거 볼 륨 사용방법

#### i Info

ABLESTACK HCI 에서 제공하는 압축/중복제거 볼륨 기능입니다. 해당기능은 하이퍼바이저가 CELL 또는 KVM 이면서 기본스토리 지가 Glue Block 인 경우에 사용가능합니다.

#### 👠 Warning

압축/중복제거 기능은 사용할 경우 이미지의 압축/중복제거를 처리하기 위해 호스트의 CPU 부하가 발생할 수 있습니다.

### 압축/중복제거 볼륨 개요

ABLESTACK Mold를 통해 가상머신을 생성할 때, 선택적으로 압축/중복제거 기능이 활성화된 Root, Data 볼륨을 가상머신의 디스크로 사용할 수 있는 기능을 제공합니다. 압축/중복제거 기능은 스토리지에 대한 인라인 블록 수준 중복 제거, 압축 및 씬 프 로비저닝을 제공합니다.

### 압축/중복제거 볼륨 주요 특징

- 1. 데이터 압축 (Compression)
  - 데이터를 압축하여 더 적은 공간을 차지하게 합니다. 이를 통해 기존의 데이터 크기를 줄여 더 많은 데이터를 저장할 수 있도록 합니다
- 2. 중복 제거 (Deduplication)
  - 저장된 데이터에서 중복된 데이터를 찾아서 제거합니다. 동일한 데이터를 여러 번 저장하지 않고, 하나의 데이터만 실제 로 저장하며 나머지는 참조를 통해 접근하도록 하여 저장 공간을 절약합니다.
- 3. 씬 프로비저닝 (Thin Provisioning)
  - 씬 프로비저닝을 사용하면, 초기 할당된 스토리지 용량이 실제로 사용되는 용량보다 적게 설정됩니다. 실제 데이터가 기 록될 때만 스토리지를 할당하므로, 효율적인 스토리지 관리를 할 수 있습니다.

4. 커널 모드에서 실행

• 커널 모드에서 실행되므로, 높은 성능을 유지하면서 실시간으로 데이터를 처리할 수 있습니다. 이는 VDO가 커널과 밀 접하게 통합되어 있어, 사용자 공간에서의 추가적인 오버헤드 없이 최적화를 실시간으로 처리할 수 있다는 뜻입니다.

5. 효율적인 디스크 공간 사용

디스크 공간을 효율적으로 관리하고, 중복된 데이터를 제거하여 실제로 저장하는 데이터 양을 줄이는 방식으로 시스템
 의 저장 용량을 확장할 수 있습니다.

압축/중복제거 기능을 사용하기 위해서는 디스크 오퍼링 및 서비스 오퍼링에 압축/중복제거 옵션이 적용되어 있어야 사용할 수 있습니다.

압축/중복제거 컴퓨트 오퍼링 생성 방법

| 컴퓨트 오퍼링 추가 ⑦              |                |            |                                            |
|---------------------------|----------------|------------|--------------------------------------------|
| • 이름 ()                   |                |            |                                            |
| 4c-8g-compress            |                |            |                                            |
| 설명 ()                     |                |            |                                            |
| 4c-8g-compress            |                |            |                                            |
| 컴퓨트 오퍼링 유형                |                |            |                                            |
| 고정 오퍼링 사용자지               | 정 제한 사용자지정 제한  | 한 없음       |                                            |
| * CPU 코어 🛈                | * CPU(MHz)     | <b>(</b> ) | * 메모리(MB) 🛈                                |
| 4                         | 2000           |            | 8192                                       |
| 호스트 태그 ()                 |                | 네트워크       | 로 속도(Mb/s) 🛈                               |
| the host tag for this ser | vice offering. | data       | transfer rate in megabits per second allow |
| HA 제공 🛈                   |                | Dynami     | ic Scaling 활성화 🕕                           |
|                           |                |            |                                            |
| CPU 제한(i)                 |                | 휘발성 0      | 여부 🛈                                       |
|                           |                |            |                                            |
| 배포 플래너 🕠                  |                |            |                                            |
|                           |                |            |                                            |
| GPU                       |                |            |                                            |
| 없음                        |                |            |                                            |
| 공개                        |                |            |                                            |
|                           |                |            |                                            |

#### Zone

| the ID of the containing zone(s), null for public offerings   |
|---------------------------------------------------------------|
| Purge Resources ①                                             |
|                                                               |
| 컴퓨팅 전용 디스크 제공 🗊                                               |
|                                                               |
| 스토리지 유형 🛈                                                     |
| shared 로컬                                                     |
| 프로비저닝 유형 🗊                                                    |
| Thin 프로비저닝 Sparse 프로비저닝 Fat 프로비저닝                             |
| 압축/중복제거 ()                                                    |
|                                                               |
| 공유 볼륨 🗊                                                       |
|                                                               |
| Write-cache 유형()                                              |
| 디스크 캐시 없음 Write-back 디스크 캐싱 Write-through                     |
| QoS 유형                                                        |
| 없음 하이퍼바이저 스토리지                                                |
| 루트 디스크 크기(GB) () 스토리지 태그 ()                                   |
| the Root disk size in GB. the tags for this service offering. |
| 암호화(i)                                                        |
|                                                               |
| 디스크 오퍼링 엄격성 🗇                                                 |
|                                                               |
|                                                               |
| 취소 확인                                                         |
|                                                               |

- 서비스 오퍼링 > 컴퓨트 오퍼링 메뉴에서 컴퓨트 오퍼링 추가 버튼을 클릭하여 서비스 오퍼링 생성 화면을 볼러온다.
- 오퍼링 생성 방식에 따라 값을 입력한다.
- 압축/중복제거 옵션을 클릭하여 전용 디스크에 압축/중복제거 기능을 적용한다.
- 확인 버튼을 클릭하여 컴퓨트 오퍼링을 생성한다.

| ☆ / 컴퓨트 오퍼링 ② C 업데      | 이트 활성 ♡          |        |   | 컴퓨트 오퍼링 #  | <b>▷가 +</b> |             | Q    |
|-------------------------|------------------|--------|---|------------|-------------|-------------|------|
| 이름                      |                  | ≑ 상태   |   | ¢ CPU(MHz) | ☆ 메모리 ☆ 도메인 | ☆ Zone ☆ 순서 | \$ T |
| 4c-8g-compress          | . 4c-8g-compress | Active | 4 | 2000       | 8192        | * * • •     |      |
| 보기 1-1 of 1 항목 < 1 > 20 | /쪽 ∨             |        |   |            |             |             |      |

• 생성된 컴퓨트 오퍼링을 확인한다.

압축/중복제거 디스크 오퍼링 생성 방법

| 디스크 오퍼링 추가 (                                                                                 | 0            |           | × |
|----------------------------------------------------------------------------------------------|--------------|-----------|---|
| • 이름 (i)                                                                                     |              |           |   |
| 100g-compress                                                                                |              |           |   |
| 설명 🛈                                                                                         |              |           |   |
| 100g-compress                                                                                |              |           |   |
| 스토리지 유형 🛈                                                                                    |              |           |   |
| shared 로컬                                                                                    |              |           |   |
| 프로비저닝 유형 🛈                                                                                   |              |           |   |
|                                                                                              |              |           |   |
| Thin 프로비저닝                                                                                   | Sparse 프로비저닝 | Fat 프로비저닝 |   |
| Thin 프로비저닝<br>암호화①                                                                           | Sparse 프로비저닝 | Fat 프로비저닝 |   |
| Thin 프로비저닝<br>암호화 ()                                                                         | Sparse 프로비저닝 | Fat 프로비저닝 |   |
| Thin 프로비저닝         암호화 (i)         이스크 크기 엄격성 (i)                                            | Sparse 프로비저닝 | Fat 프로비저닝 |   |
| Thin 프로비저닝         암호화 ()         이         디스크 크기 엄격성 ()                                    | Sparse 프로비저닝 | Fat 프로비저닝 |   |
| Thin 프로비저닝<br>암호화 ()<br>디스크 크기 엄격성 ()<br>사용자지정 디스크 크기                                        | Sparse 프로비저닝 | Fat 프로비저닝 |   |
| Thin 프로비저닝         암호화 ()         디스크 크기 엄격성 ()         사용자지정 디스크 크기                         | Sparse 프로비저닝 | Fat 프로비저닝 |   |
| Thin 프로비저닝         암호화 ()         디스크 크기 엄격성 ()         나용자지정 디스크 크기         · 디스크 크기(GB 단위) | Sparse 프로비저닝 | Fat 프로비저닝 |   |

| 압축/중복제거 🛈           |                              |               |
|---------------------|------------------------------|---------------|
|                     |                              |               |
| 공유 볼륨 🛈             |                              |               |
|                     |                              |               |
| Write-cache 유형(i)   |                              |               |
| 디스크 캐시 없음           | Write-back 디스크 캐싱            | Write-through |
| 스토리지 태그 🛈           |                              |               |
| tags for the disk o | ffering                      |               |
| 공개                  |                              |               |
|                     |                              |               |
| Zone                |                              |               |
| the ID of the conta | aining zone(s), null for pub | lic offerings |
|                     |                              | 취소 확인         |

- 서비스 오퍼링 > 디스크 오퍼링 메뉴에서 디스크 오퍼링 추가 버튼을 클릭하여 디스크 오퍼링 생성 화면을 볼러온다.
- 오퍼링 생성 방식에 따라 값을 입력한다.
- 압축/중복제거 옵션을 클릭하여 전용 디스크에 압축/중복제거 기능을 적용한다.
- 확인 버튼을 클릭하여 디스크 오퍼링을 생성한다.

| ☆ / 디스크 오퍼링 ⑦                 | <b>활성</b>       |                            | 디스크 오퍼링 추가 +    | ♥ 검색  |         |         |   | ۹ |
|-------------------------------|-----------------|----------------------------|-----------------|-------|---------|---------|---|---|
| 이름                            | ☆ 설명            | ♦ 상태                       | ↓ 디스크 크기(GB 단위) | 수 도메인 | \$ Zone | ☆ 순서    | ÷ | Ŧ |
| 100g-compress                 | : 100g-compress | <ul> <li>Active</li> </ul> | 0               |       |         | * * * * |   |   |
| 보기 1-1 of 1 항목 < 1 > 20 / 쪽 ∨ |                 |                            |                 |       |         |         |   |   |

• 생성된 디스크 오퍼링을 확인한다.

### ISO를 통한 압축/중복제거 ROOT 디스크 가상머신 생성

ISO를 이용하여 가상머신을 만들때 압축/중복제거가 적용된 디스크 오퍼링으로 ROOT 디스크를 생성하여 가상머신을 만드는 방법을 확인할 수 있습니다.

| 3 | 템플릿/ISO/Glue 이미지            |                             |                                                                                                    |                          |
|---|-----------------------------|-----------------------------|----------------------------------------------------------------------------------------------------|--------------------------|
|   | 템플릿 ISO                     | Glue 이미지                    | 검색                                                                                                    | ٩                        |
|   | 데이터 또는 OS 부팅 가능 미디어를 3      | 포함한 디스크 이미지                 |                                                                                                    |                          |
|   | <mark>추천</mark> 커뮤니티 나의 ISO | 공유                          |                                                                                                    |                          |
|   | Windows10                   |                             |                                                                                                    |                          |
|   | C 🔬 Rocky-9.4-x86_64-dv     | d.iso                       |                                                                                                    |                          |
|   | ○ 🔬 virtio-win-0.1.240.iso  |                             |                                                                                                    |                          |
|   | 하이퍼바이저                      |                             |                                                                                                    | 전체 3 항목 < 1 > 10 / 쪽 ∨   |
|   | KVM                         |                             |                                                                                                    | V                        |
| 4 | 컴퓨트 오퍼링                     |                             | 검색                                                                                                    | م                        |
|   | 컴퓨트 오퍼링                     | 器 CPU                       | Q 메모리                                                                                                    | 器 압축/중복제거                |
|   | • 4c-8g-compress            | 4 CPU x 2.00 Ghz            | 8192 MB                                                                                                    | 활성화                      |
| 5 | 디스크 크기                      |                             | 검색                                                                                                    | 전체 1 항목 < 1 > 10 / 쪽 <   |
|   | 디스크 오퍼링                     | 目 디스크                       | 크 크기(GB 단위)                                                                                                    | 최소 IOPS/최대 IOPS          |
|   | 100g-compress               | 사용자지                        | 정 디스크 크기                                                                                                    | -                        |
|   |                             |                             |                                                                                                    | 전체 1 항목 < 📘 > 🚺 10 / 쪽 🗸 |
|   | 디스크 크기(GB 단위)               |                             |                                                                                                    |                          |
| 6 | 네트워크                        |                             |                                                                                                    |                          |
|   | 인스턴스를 연결할 네트워크를 하나 이상 신     | 넌택하세요. 여기에서 새 네트워크를 만들 수도 있 | 습니다. 여기에서 새 네트워크를 생성할 수!                                                                                                    | 도 있습니다.                  |
|   |                             | 새로운 네                       | 트워크 생성 검색                                                                                                    | ٩                        |
|   | ■ 네트워크                      | 게스트 위                       | f형 VPC                                                                                                    | VM 오토스케일링 지원             |
|   | + 🔽 🖁 L2-Network            | L2                          |                                                                                                    | No                       |
|   | + Solated-Network           | Isolated                    | t de la constante de la constante de | Yes                      |
|   |                             |                             |                                                                                                    | 전체 2 항목 < 1 > 10 / 쪽 <   |

| 9 | 상세 |
|---|----|
|   |    |

| 키머리 승수는 머수하소 사장되었는 흔히는데 혼장한 것은 뒤안하소하지 사가에 가 많아서 | 다음의 | 정보를 | 참조하고 | 가상머신을 | 올바르게 | 설정한 | 것을 | 확인하고나서 | 시작해 | 주십시오 |
|-------------------------------------------------|-----|-----|------|-------|------|-----|----|--------|-----|------|
|-------------------------------------------------|-----|-----|------|-------|------|-----|----|--------|-----|------|

| 이름(옵션)      |   |
|-------------|---|
| template-vm |   |
| 그룹(옵션)      |   |
|             |   |
| 키보드 언어      |   |
|             | × |
| 생성할 가상머신 수  |   |
| 1           |   |
| 가상머신 시작     |   |
|             |   |
|             |   |
|             |   |
|             |   |

• 5 디스크 크기 항목에서 압축/중복제거가 적용된 디스크 오퍼링을 선택한다.

• 압축/중복제거 옵션을 클릭하여 전용 디스크에 압축/중복제거 기능을 적용한다.

• 가상머신 생성에 따라 필요 값을 입력한다.

• 설치하고자 하는 ISO를 선택한다.

• 3 템플릿/ISO/Glue 이미지 탭에서 **ISO** 를 선택한다.

• VM 시작 버튼을 클릭하여 가상머신을 생성한다.

압축/중복제거 VM 템플릿 생성

💧 Tip

| 취소 | 🚯 VM 시작 |
|----|---------|

• 컴퓨트 > 가상머신 메뉴에서 가상머신 추가 버튼을 클릭하여 가상머신 생성 화면을 볼러온다.

| ☆ / 볼륨 / ROOT-22 ③ C 업데이트                                                                                   |                                                           |  |
|----------------------------------------------------------------------------------------------------|-----------------------------------------------------------|--|
| ROOT-22                                                                                                    | 상세 이벤트 코멘트<br>이름<br>ROOT-22                               |  |
| 상태<br>● Ready<br>아이디                                                                                        | 아이디<br>954a86d1-b4bd-4855-966d-04c61671e8b3<br>유형<br>ROOT |  |
| <ul> <li>● 954a86d1-b4bd-4855-966d-04c61671e8b3</li> <li>디스크 크기(GB 단위)&lt;</li> <li>티 100.00 GiB</li> </ul> | 스토리지 유형<br>Shared (ROOT)<br>장치 ID                         |  |
| VM 0/를<br>및 template-vm ●                                                                                   | 0<br>ヨ <b>기</b><br>100.00 GiB                             |  |
| 명을것<br>한 rocky9.4-mini-compress<br>컴퓨트 오리킹<br>스 4c-8g-compress                                              | 물라적 크기<br>0.05 GiB<br>프로비지닝 유형<br>thin                    |  |

ISO를 이용하여 가상머신 만들면 가상머신의 볼륨에 따라 자동적으로 압축/중복제거가 적용된 템플릿으로 생성됩니다.

- 스토리지 > 볼륨 메뉴에서 템플릿 생성할 ROOT 디스크를 선택하여 상세 화면으로 이동한다.
- 볼륨으로 템플릿 생성 버튼을 클릭한다.

| 볼륨으로 템플릿 생성 🕜                                                            | $\times$ |
|--------------------------------------------------------------------------|----------|
| * 이름 ()                                                                  |          |
| rocky9.4-mini-compress                                                   |          |
| 설명 ()                                                                    |          |
| rocky9.4-mini-compress                                                   |          |
| * OS 유형 🗊                                                                |          |
| Rocky Linux 9                                                            | ~        |
| 동적으로 확장 가능 🗊                                                             |          |
|                                                                          |          |
| HVM 🛈                                                                    |          |
|                                                                          |          |
| 비밀번호 관리 사용 🗊                                                             |          |
|                                                                          |          |
| 도메인 아이디()                                                                |          |
| an optional domainId. If the account parameter is used, domainId must al | $\sim$   |
| 계정 ()                                                                    |          |
| an optional accountName. Must be used with domainId.                     | $\sim$   |
| 공개①                                                                      |          |
|                                                                          |          |
| 추천(i)                                                                    |          |
|                                                                          |          |
| 취소 확                                                                     | <u>୧</u> |
|                                                                          |          |
| 7164 ATV 1918                                                            |          |

- **이름** 정보를 입력 합니다.
- 설명 정보를 입력 합니다.
- OS 유형 정보를 입력 합니다.

- 템플릿 생성에 따라 필요 값을 입력한다.
- 확인 버튼을 클릭하여 템플릿을 생성한다.

#### 🕗 Note

압축/중복제거가 적용된 볼륨을 템플릿으로 만들면 이미지 파일을 세컨더리에 복제후, ccvm에서 qcow2 또는 raw 타입의 디스크 파일을 qemu-nbd로 마운트하여 pv uuid, vg uuid, vg name 등을 변경한다.

### 템플릿을 통한 압축/중복제거 ROOT 디스크 가상머신 생성

템플릿을 이용하여 가상머신을 만들때 압축/중복제거가 적용된 디스크 오퍼링으로 ROOT 디스크를 생성하여 가상머신을 만드 는 방법을 확인할 수 있습니다.

|                                           | ue 이미지   | 검색    |                      |
|-------------------------------------------|----------|-------|----------------------|
| VM의 시작에 사용할 수 있는 OS 이미지<br>추천 커뮤니티 나의 템플릿 | 공유       |       |                      |
| O \Lambda rocky-9.2-minimal.qcow2         |          |       |                      |
| 〇 🕊 win10-compress 盎                      |          |       |                      |
| ● Å rocky9.4-mini-compress ±              | <b>A</b> |       |                      |
| 루트 디스크 크기 무시                              |          |       | 전체 4 항목 < 1 > 10 / 쪽 |
| 컴퓨트 오퍼링                                   |          |       |                      |
|                                           |          | 검색    |                      |
|                                           | 器 CPU    | ♀ 메모리 | 器 압축/중복제거            |
| 컴퓨트 오퍼링                                   |          |       |                      |

- 컴퓨트 > 가상머신 메뉴에서 가상머신 추가 버튼을 클릭하여 가상머신 생성 화면을 볼러온다.
- 가상머신 생성에 따라 필요 값을 입력한다.
- 3 템플릿/ISO/Glue 이미지 탭에서 **템플릿** 를 선택한다.
- 설치하고자 하는 템플릿을 선택한다. ( 압축/중복제거가 설정된 템플릿에는 🛱 이미지가 활성화 되어있음. )
- 4 컴퓨트 오퍼링 항목에서 압축/중복제거가 적용된 컴퓨트 오퍼링을 선택한다.
- VM 시작 버튼을 클릭하여 가상머신을 생성한다.

### 압축/중복제거 DATA 볼륨 생성

압축/중복제거 적용된 디스크 오퍼링으로 DATA 디스크를 생성할 수 있는 기능을 제공합니다.

| 볼륨 생성 🕜            | ×     |
|--------------------|-------|
| 소유자 유형             |       |
| 계정                 | × ]   |
| * 도메인              |       |
| l ROOT             | ~     |
| * 계정               |       |
| 용 admin            | ~     |
| * 0 름(j)           |       |
| 100g-data-compress |       |
| * Zone 🛈           |       |
| Zone               | ~     |
| * 디스크 오퍼링 🗊        |       |
| 100g-compress      | ×     |
|                    | 취소 확인 |

- **이름** 정보를 입력 합니다.
- 디스크 오퍼링 정보를 압축/중복제거가 적용된 디스크 오퍼링을 입력 합니다.
- 확인 버튼을 클릭하여 DATA 디스크를 생성한다.

### 압축/중복제거 DATA 볼륨 연결

압축/중복제거 적용된 디스크 오퍼링으로 DATA 디스크를 연결할 수 있는 기능을 제공합니다.

| ☆ / 볼륨 ② (C 업데이트) 사용자 ♡       | 에트릭 프로젝트         |            | 볼륨 생성    | + 🙃 🖉 🛛 🖓       |         |       |      | Q |
|-------------------------------|------------------|------------|----------|-----------------|---------|-------|------|---|
| 이름                            | . ◇ 상태           | \$ 크기      |          | ↓ VM 이름         | 수 스토리지  | \$ 계정 | Zone | ÷ |
| DATA-6                        | : • Ready        | 50.00 GiB  | DATADISK |                 | Primary | admin | Zone |   |
| <b>ROOT-22</b>                | : • Ready        | 100.00 GiB | ROOT     | template-vm     | Primary | admin | Zone |   |
| <b>ROOT-25</b>                |                  | 100.00 GiB | ROOT     | rocky9-compress | Primary | admin | Zone |   |
| 100g-data-compress            | 디스크 연결 Allocated | 100.00 GiB | DATADISK |                 |         | admin | Zone |   |
|                               |                  |            |          |                 |         |       |      |   |
| 보기 1-4 of 4 항목 < 1 > 20 / 쪽 ∨ |                  |            |          |                 |         |       |      |   |

• 스토리지 > 볼륨 메뉴화면에서 연결할 디스크 액션버튼 중 디스크 연결 버튼을 클릭한다.

| 디스크 연결 🕜                          | ×     |
|-----------------------------------|-------|
| 디스크를 연결 하시겠습니까?                   |       |
| * VM ID                           |       |
| rocky9-compress                   | ~ ]   |
| 장치 ID                             |       |
| > More information about deviceID |       |
| 장치 ID                             |       |
|                                   | 취소 확인 |

- VM ID 정보를 입력 합니다.
- 확인 버튼을 클릭하여 디스크를 연결 한다.

Rocky Linux 9.4 (Blue Onyx) Kernel 5.14.0-427.13.1.e19\_4.x86\_64 on an x86\_64 Activate the web console with: systemctl enable --now cockpit.socket localhost login: root Password: Last login: Thu Dec 5 14:39:47 on tty1 [root@localhost ~]# fdisk -1 Disk /dev/sda: 100 GiB, 107374182400 bytes, 209715200 sectors Disk model: QEMU HARDDISK Units: sectors of 1 \* 512 = 512 bytes Sector size (logical/physical): 512 bytes / 512 bytes I/O size (minimum/optimal): 512 bytes / 512 bytes Disklabel type: dos Disk identifier: 0xeee7e1c3 Device Boot Start End Sectors Size Id Type /dev/sda1 2048 2099199 2097152 1G 83 Linux × /dev/sda2 2099200 209715199 207616000 99G 8e Linux LVM Disk /dev/mapper/rl-root: 95 GiB, 102005473280 bytes, 199229440 sectors Units: sectors of 1 \* 512 = 512 bytes Sector size (logical/physical): 512 bytes / 512 bytes I/O size (minimum/optimal): 512 bytes / 512 bytes Disk /dev/mapper/rl-swap: 4 GiB, 4290772992 bytes, 8380416 sectors Units: sectors of 1 \* 512 = 512 bytes Sector size (logical/physical): 512 bytes / 512 bytes I/O size (minimum/optimal): 512 bytes / 512 bytes Disk /dev/sdb: 100 GiB, 107374182400 bytes, 209715200 sectors Disk model: QEMU HARDDISK Units: sectors of 1 \* 512 = 512 bytes Sector size (logical/physical): 512 bytes / 512 bytes I/O size (minimum/optimal): 512 bytes / 512 bytes [root@localhost ~]#

• 압축/중복제거가 적용된 /dev/sdb 100GiB가 적용된 것을 확인할 수 있다.

### 압축/중복제거 DATA 볼륨 해제

압축/중복제거 적용된 디스크 오퍼링으로 DATA 디스크를 해제할 수 있는 기능을 제공합니다.

| 이름                            |                 | \$ 크기            | ⊕ \$\$   | ↓ VM 이름         |         | ≑ 계정  | Zone | \$ - ¥ |
|-------------------------------|-----------------|------------------|----------|-----------------|---------|-------|------|--------|
| DATA-6                        | : • Ready       | 50.00 GiB        | DATADISK |                 | Primary | admin | Zone |        |
| ROOT-22                       | : • Ready       | 100.00 GiB       | ROOT     | template-vm     | Primary | admin | Zone |        |
| <b>ROOT-25</b>                |                 | (+) (≠) 0.00 GiB | ROOT     | rocky9-compress | Primary | admin | Zone |        |
| 100g-data-compress            | 디스크 분리<br>Ready | 100.00 GiB       | DATADISK | rocky9-compress | Primary | admin | Zone |        |
|                               |                 |                  |          |                 |         |       |      |        |
| 보기 1-4 of 4 항목 < 1 > 20 / 쪽 ∨ |                 |                  |          |                 |         |       |      |        |

• 스토리지 > 볼륨 메뉴화면에서 해제할 디스크 액션버튼 중 디스크 연결 버튼을 클릭한다.

| 디스크 분리 🕜           | ×     |
|--------------------|-------|
| 현재 디스크를 분리 하시겠습니까? |       |
|                    | 취소 확인 |
|                    |       |

• 확인 버튼을 클릭하여 디스크를 해제 한다.

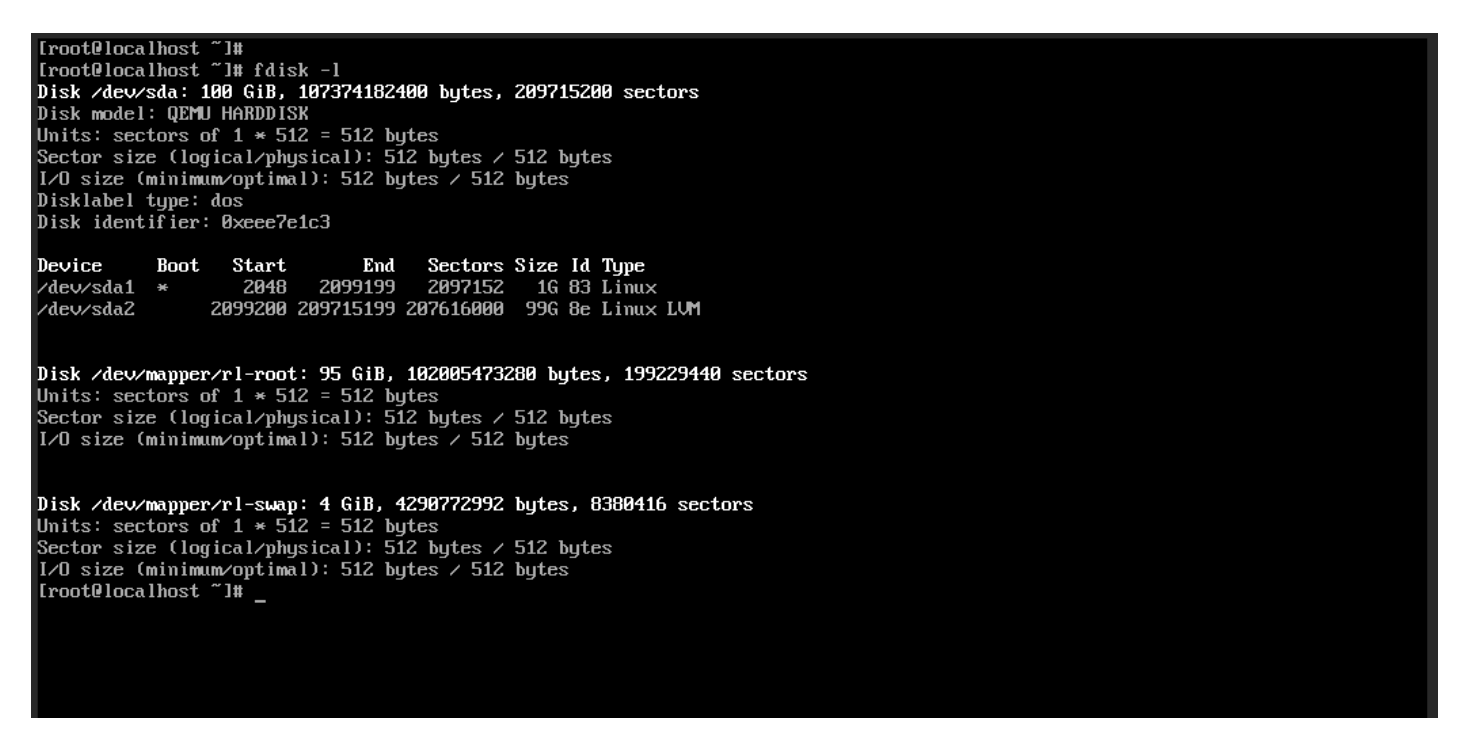

• 압축/중복제거가 적용된 /dev/sdb 100GiB가 해제된 것을 확인할 수 있다.

압축/중복제거 볼륨 정보 Mold 확인

☆ / 볼륨 / ROOT-25 ⑦ C 업데이트

|                                             | RUU1-25                                               |
|---------------------------------------------|-------------------------------------------------------|
| 상태                                          | <b>0 0 C </b><br>711d5454-afe0-448c-8892-c81c042e7305 |
| Ready                                       |                                                       |
| 아이디                                         | 유형<br>ROOT                                            |
| (IIII) 711d5454-afe0-448c-8892-c81c042e7305 | 스토리지 유형                                               |
| 디스크 크기(GB 단위)                               | Shared (ROOT)                                         |
| 图 100.00 GiB                                | 장치 ID                                                 |
| VM 이름                                       | 0                                                     |
|                                             | 크기                                                    |
| 테프리                                         | 100.00 GiB                                            |
| B rockv9 4-mini-compress                    | 물리적 크기                                                |
|                                             | 0.07 GiB                                              |
| 컴퓨트 오퍼링                                     | 프로비저닝 유형                                              |
| △ 4c-8g-compress                            | thin                                                  |
| 스토리지 풀                                      | 이용                                                    |
| Primary Shared (ROOT)                       | 0.1%                                                  |
| Zone                                        | 디스크 FS 사용량 ⑦                                          |
| Zone                                        | 2.42 GiB                                              |
|                                             | 압축/중복제거                                               |
| 계정                                          | true                                                  |
| A admin                                     | 압축 사용 상태                                              |
| 도메인                                         | true                                                  |
| 图 ROOT                                      | 중복제거 사용 상태                                            |
| 생성일                                         | true                                                  |
|                                             | 절약 용량(%) ②                                            |
|                                             | 96.9%                                                 |
|                                             |                                                       |

- 스토리지 > 볼륨 메뉴화면에서 정보를 확인할 디스크 이름을 클릭 상세정보를 확인한다.
- 크기는 할당한 디스크 크기 입니다.
- 물리적 크기 는 이미지가 사용중인 크기 입니다.
- 이용는 (물리적크기/크기\*100)으로 계산된 이용량 % 입니다.
- 디스크 FS 사용량 는 가상머신 내부에서 사용중인 파일 시스템 크기 입니다.
- 절약 용량(%)는 thin 프로비저닝 또는 압축/중복제거 등으로 절약된 디스크 사용량(%) 입니다.

압축/중복제거 볼륨 정보 CLI 확인

#### ABLECUBE 호스트에서 실행하여 확인 가능합니다.

| [root | @ablecube1 | 2-3 ~]# virsh list |
|-------|------------|--------------------|
| Id    | Name       | State              |
|       |            |                    |
| 2     | scvm       | runnina            |
| 10    | i-2-25-W   | runnina            |
|       | L L LJ 10  | ranning            |

• virsh list로 실행중인 가상머신 확인

[root@ablecube12-3 ~]# virsh edit i-2-25-VM

• virsh edit <가상머신 ID> 명령으로 xml 확인

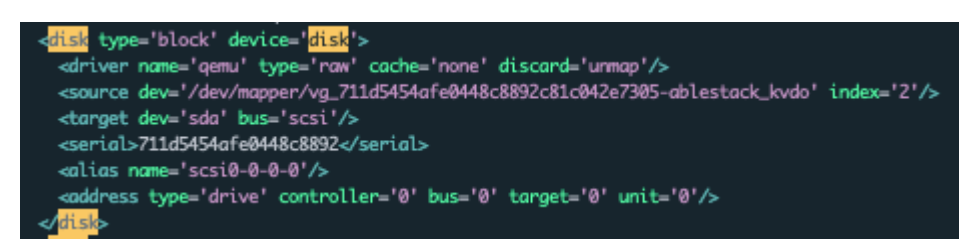

• disk > block > source에 vg\_...ablestack\_kvdo 확인하여 압축/중복제거 적용된 이미지 여부 확인 가능

| [root8ablecube12-3 ~]# pvs                         |         |          |       |  |  |  |  |  |  |
|----------------------------------------------------|---------|----------|-------|--|--|--|--|--|--|
| PV VG                                              | Fmt Att | r PSize  | PFree |  |  |  |  |  |  |
| /dev/rbd0p1 vg_711d5454afe0448c8892c81c042e7305    | lvm2 a  | <100.00g | , 0   |  |  |  |  |  |  |
| /dev/sdb3 ablestack_ablecube12-3                   | lvm2 a  | 221.98g  | , 0   |  |  |  |  |  |  |
| /dev/sdc ceph-b4db8d13-1448-4dc2-aba5-2e40856a83e0 | lvm2 a  | 894.25g  | , 0   |  |  |  |  |  |  |

• pvs 목록에 vg\_... 로 이름으로 적용된 pv가 있는지 확인

| [root8ablecube12-3 ~]# vgs |                                       |     |       |          |          |       |  |  |
|----------------------------|---------------------------------------|-----|-------|----------|----------|-------|--|--|
| VG                         |                                       | #PV | #LV # | #SN Attr | VSize    | VFree |  |  |
| able                       | stack_ablecube12-3                    | 1   | 2     | 0 wzn-   | 221.98g  | 0     |  |  |
| cepł                       | -b4db8d13-1448-4dc2-aba5-2e40856a83e0 | 1   | 1     | 0 wzn-   | 894.25g  | 0     |  |  |
| vg_7                       | 11d5454afe0448c8892c81c042e7305       | 1   | 2     | 0 wzn-   | <100.00g | 0     |  |  |

• vgs 목록에 vg\_... 이름으로 생성된 vg가 있는지 확인

| [r | oot@ablecube12-3 ~]# lvs                       |                                           |         |          |        |              |       |                           |
|----|------------------------------------------------|-------------------------------------------|---------|----------|--------|--------------|-------|---------------------------|
|    | LV                                             | VG                                        | Attr    | LSize    | Pool   | Origin Data% | Meta% | Move Log Cpy%Sync Convert |
|    | root                                           | ablestack_ablecube12-3                    | -wi-ao  | 189.98g  |        |              |       |                           |
|    | swap                                           | ablestack_ablecube12-3                    | -wi-ao  | <32.00g  |        |              |       |                           |
|    | osd-block-73f2bdc3-e7a0-4b62-8aa4-e1127413f18e | ceph-b4db8d13-1448-4dc2-aba5-2e40856a83e0 | -wi     | 894.25g  |        |              |       |                           |
|    | ablestack_kvdo                                 | vg_711d5454afe0448c8892c81c042e7305       | vwi-aov | 100.00g  | vpool0 | 1.51         |       |                           |
|    | vpool0                                         | vg_711d5454afe0448c8892c81c042e7305       | dwi     | <100.00g |        | 5.58         |       |                           |

• lvs 목록에 vg\_... 이름으로 된 lv가 있는지 확인

## ABLESTACK Online Docs